# Debugging & Profiling Code, in Python and R

Abhishek Biswas

Research Software Engineer, Princeton University

ab50@princeton.edu

Wintersession / PICSciE Training Workshops

Attendance : https://cglink.me/2gi/c19244831122151821

# Objectives

- Overview of code structuring and debugging
- Overview of Integrated Development Environments (IDE)
  - Python PyCharm
  - R RStudio
- Debugging typical software errors
  - Program crashes, Incorrect output
- Profiling
  - Inefficient resource utilization (Time, Memory, CPU)

#### Design is Important

- Good code design will make finding bugs easier
- Easier to track down bugs in modules
  - Easier to write targeted testing code
- Easier to replace and fix the bug
  - Less chances of introducing more bugs

#### Print Statements and Comments

- Printing and logging messages are the most basic and useful tool
  - Can't figure out how to setup a debugger
  - Parallel execution
  - Help isolate the portion of the code
- Commenting out code
  - Comment out portions of code and see if it runs
  - Again, helps isolate the problem

#### PDB – commandline debugging

 Program crashes produce a stack trace with line numbers

Traceback (most recent call last):
File "no\_furniture.py", line 16, in <module>
 for item in items.sort():
TypeError: 'NoneType' object is not iterable

- Python provides a command like debugger too
  - pdbpp is a more user-friendly version
- Let's do the first demo!

#### Breakpoints, Watches and Evaluation

- Breakpoints allow you to halt the flow of execution
  - Stop a few lines before the error
  - The error in most cases happens before the line that triggers it
- Watches allow you to look at the values of the variables
- Evaluate allows you to insert and run new code to check things

# IDEs Help Design and Navigate

- Help you manage your files
  - Separate out modules
  - Clearly save src, test and metadata files
- They help you navigate through your code
  - Learn the shortcuts
- Help you setup debugging environment
- Help you setup build and release processes

# Exercise 1: PyCharm Setup

- Download Python Project:
  - Link: <u>https://tinyurl.com/5fc4byb6</u>
  - Download and extract the project directories
- Start Anaconda Navigator and launch PyCharm
  - Go to File > New Project
  - Navigate to the "python\_debug" project directory
  - Create project using existing files
- Understand project structure
  - Set source root as the "src" directory (right click option)

# Exercise 2 : Fix The Tests!

- Fix the failing test cases...
- Useful links
  - <u>https://byjus.com/maths/area-of-shapes</u>
  - <u>https://byjus.com/volume-formulas</u>
  - <u>https://byjus.com/surface-area-formulas</u>

#### **Conditional Breakpoints**

- Sometimes breakpoints need to be conditional
  - Useful when breaking at a certain iteration
  - Breaking on a certain call of the function
- Run the "triangle\_area\_many.py" example
  - Figure out which of the 10000 triangles is failing!

# Exercise 2: Profiling Python Code

- Create a new python project using to "python\_profile" directory
- python -m cProfile -s tottime search.py
  - simple\_search
  - sort\_search
  - best\_search
- Why is simple\_search faster?
  - Profile the code
  - What is taking so long?

| Valid Arg    | Meaning              |
|--------------|----------------------|
| 'calls'      | call count           |
| 'cumulative' | cumulative time      |
| 'cumtime'    | cumulative time      |
| 'file'       | file name            |
| 'filename'   | file name            |
| 'module'     | file name            |
| 'ncalls'     | call count           |
| 'pcalls'     | primitive call count |
| 'line'       | line number          |
| 'name'       | function name        |
| 'nfl'        | name/file/line       |
| 'stdname'    | standard name        |
| 'time'       | internal time        |
| 'tottime'    | internal time        |

# Did anyone run the tests for search?

Check correctness before profiling!

#### Generating Growth Curves

Profiling is used to generate growth curves

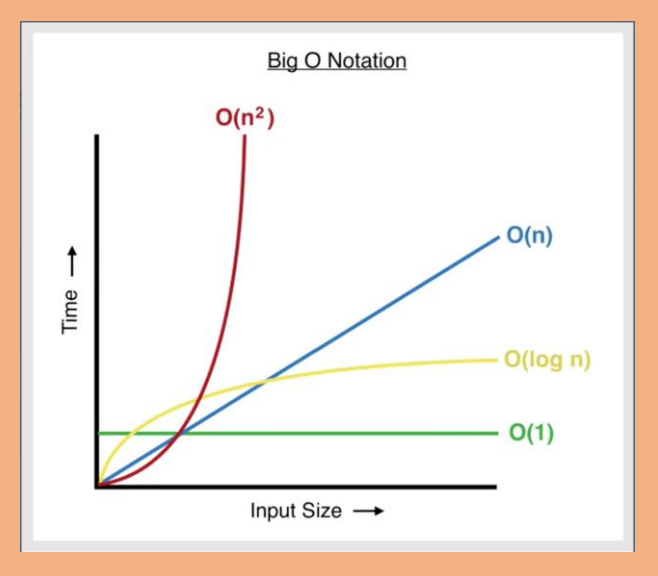

- Let's look at 3 sorting algorithms
  - python sort.py

# Python Memory Profiling

- Memory profiling show the instructions that significantly increase the memory usage
- memory\_profiler module allows users to decorate functions
- Shows total memory usage and lines that add to memory footprint
  - python mem\_profile.py

#### Exercise 3 : Rstudio Debugging

- Download the file:
  - Navigate to the R\_debug folder
- Click on the files to open Rstudio
  - Click on **Source** button to run the scripts
- Try to fix the infinite loop!
  - random\_debug.R

#### Exercise 4 : Rstudio Profiling

- Download the file:
  - Navigate to the R\_profile folder
- Click on the files to open Rstudio
  - Click on **Source** button to run the scripts
- Let's benchmark some sorting and dataframe operations

#### **Profvis Interactive Profiling**

- Produces an interactive graph
- Statistical profiling using Rprof
  - 10ms intervals
- The flame graph shows the lines of code where time was spent

Have a great day!